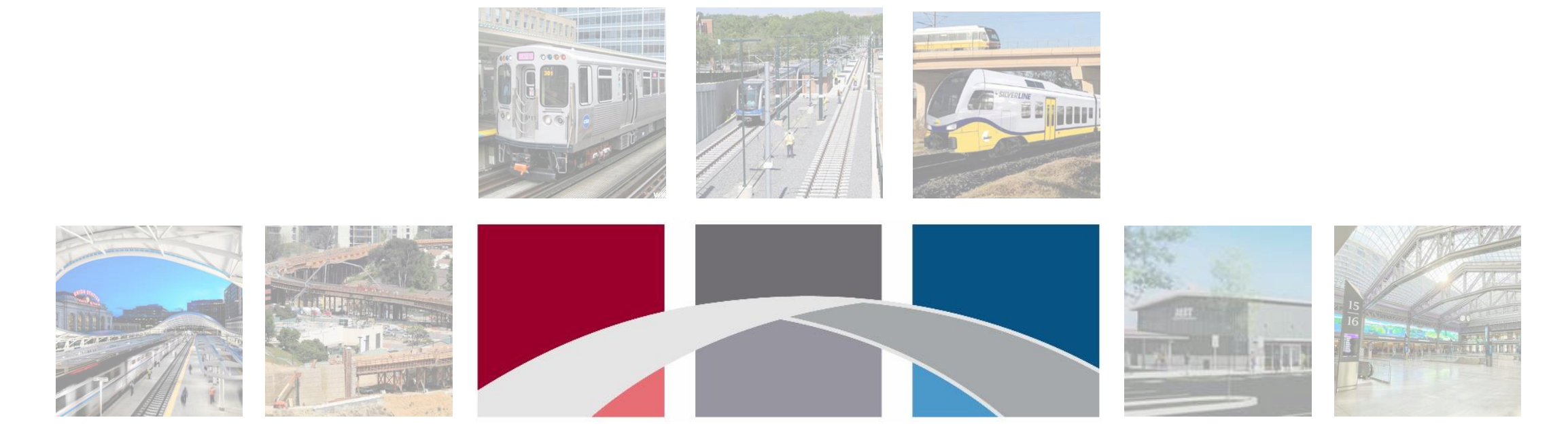

### **BUILD AMERICA BUREAU**

**U.S.** DEPARTMENT OF TRANSPORTATION

Rural and Tribal Assistance Pilot Program Is my project in an Urban Area?

## **TIGERweb Mapping Tool**

1. Go to the U.S. Census mapping tool TIGERweb:

https://tigerweb.geo.census.gov/tigerwebmain/TIGERweb\_main.html

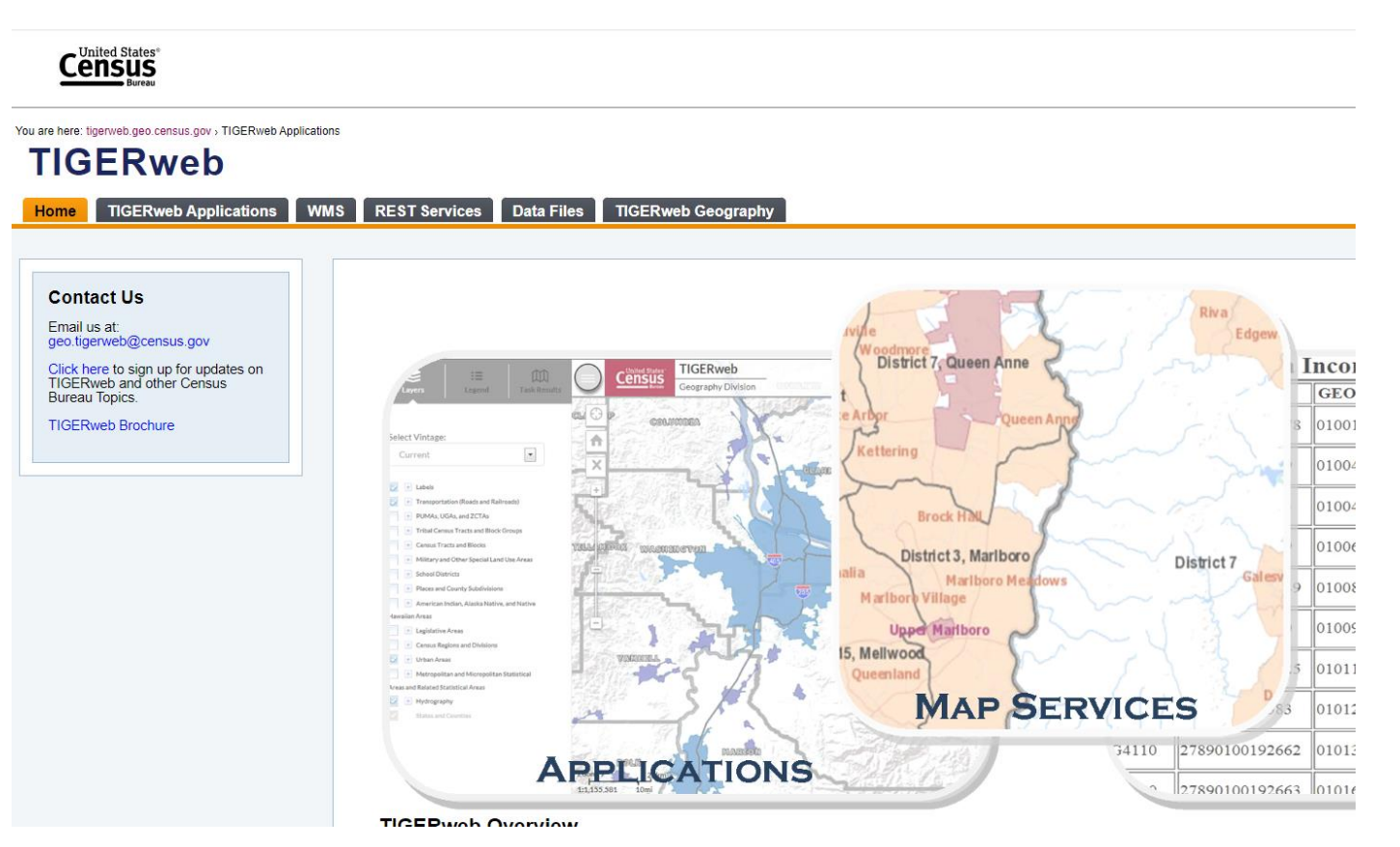

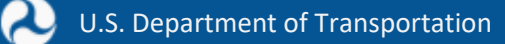

### **Select Applications**

2. Select TIGERweb Applications Tab

| Construction of the states of the states of | ons |
|----------------------------------------------------------------------------------------------------|-----|
| Home     TIGERweb Applications     With       Contact Us     Email us at:<br>geo.tigerweb@census.gov     Geo.tigerweb@census.gov       Click here to sign up for updates on<br>TIGERweb and other Census<br>Bureau Topics.     TIGERweb Brochure                                                                                                    |     |

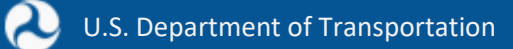

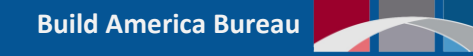

## **Select Decennial Application**

3. Select "TIGERweb Decennial" on the left side of page.

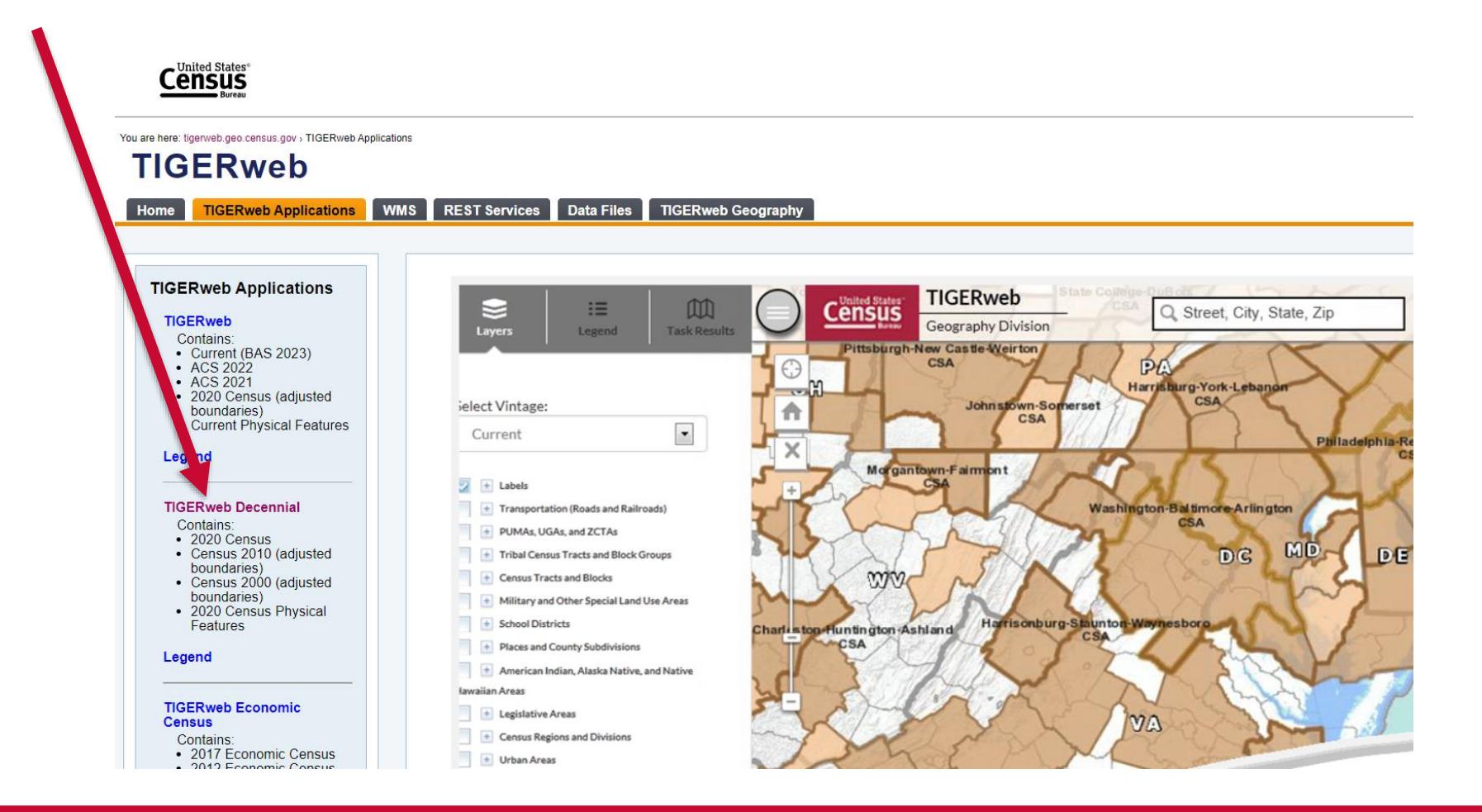

າ

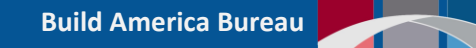

### **Project Area Address**

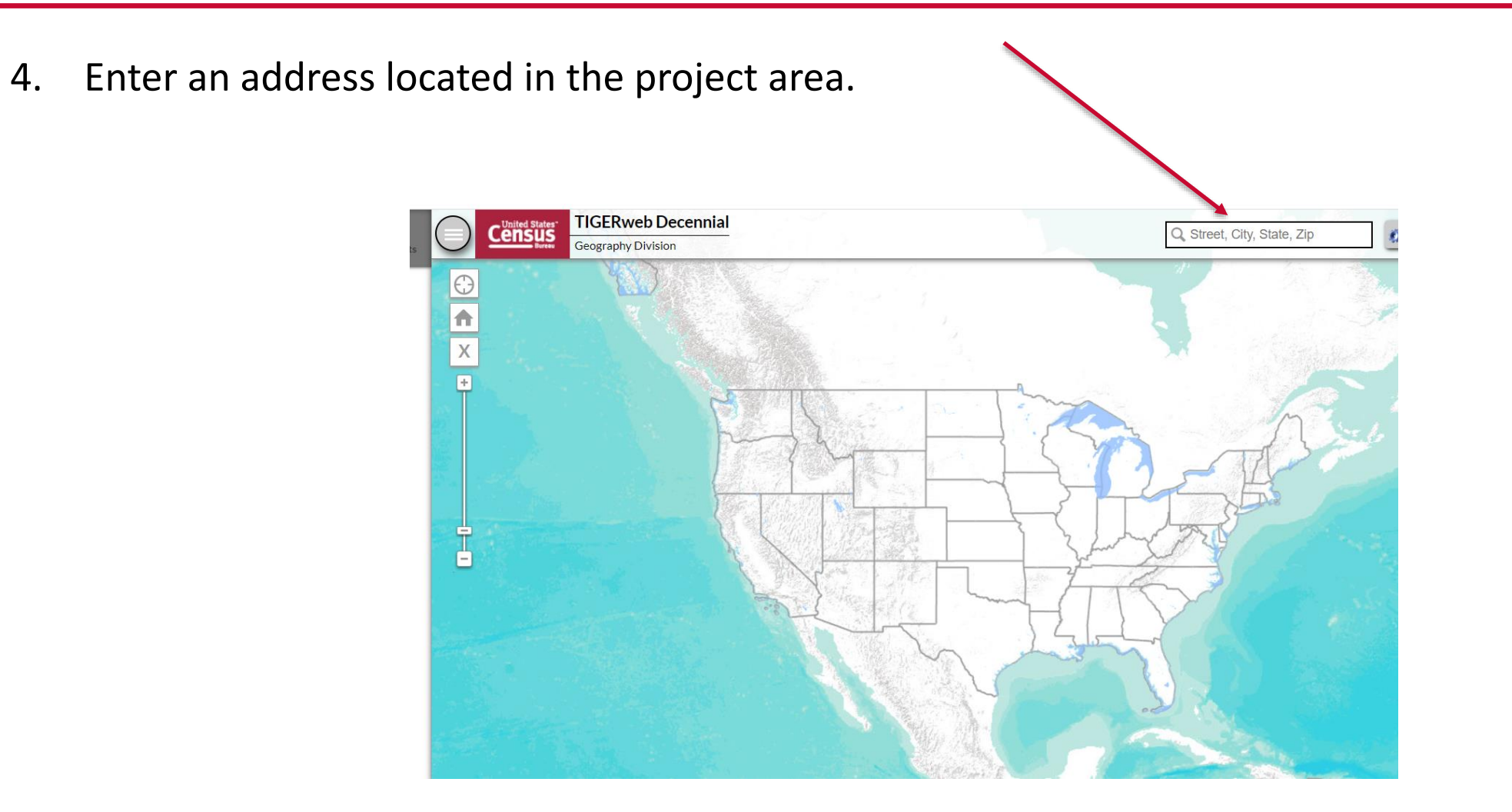

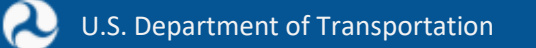

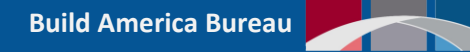

## **Tips For Entering an Address**

- Must be an actual street address.
- Find an address in Google Maps before entering.
- If the project does not have a real address, use a real address that is near the project.
- If the address does not work, try another address.

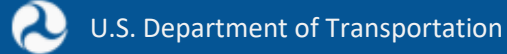

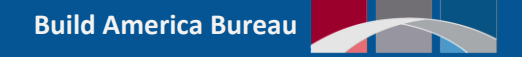

## **Project Address**

- 5. Enter project address and then select magnifying glass icon. Project is located at 435 Wall St, Windsor, CA 95492.
- 6. Select address in caps.

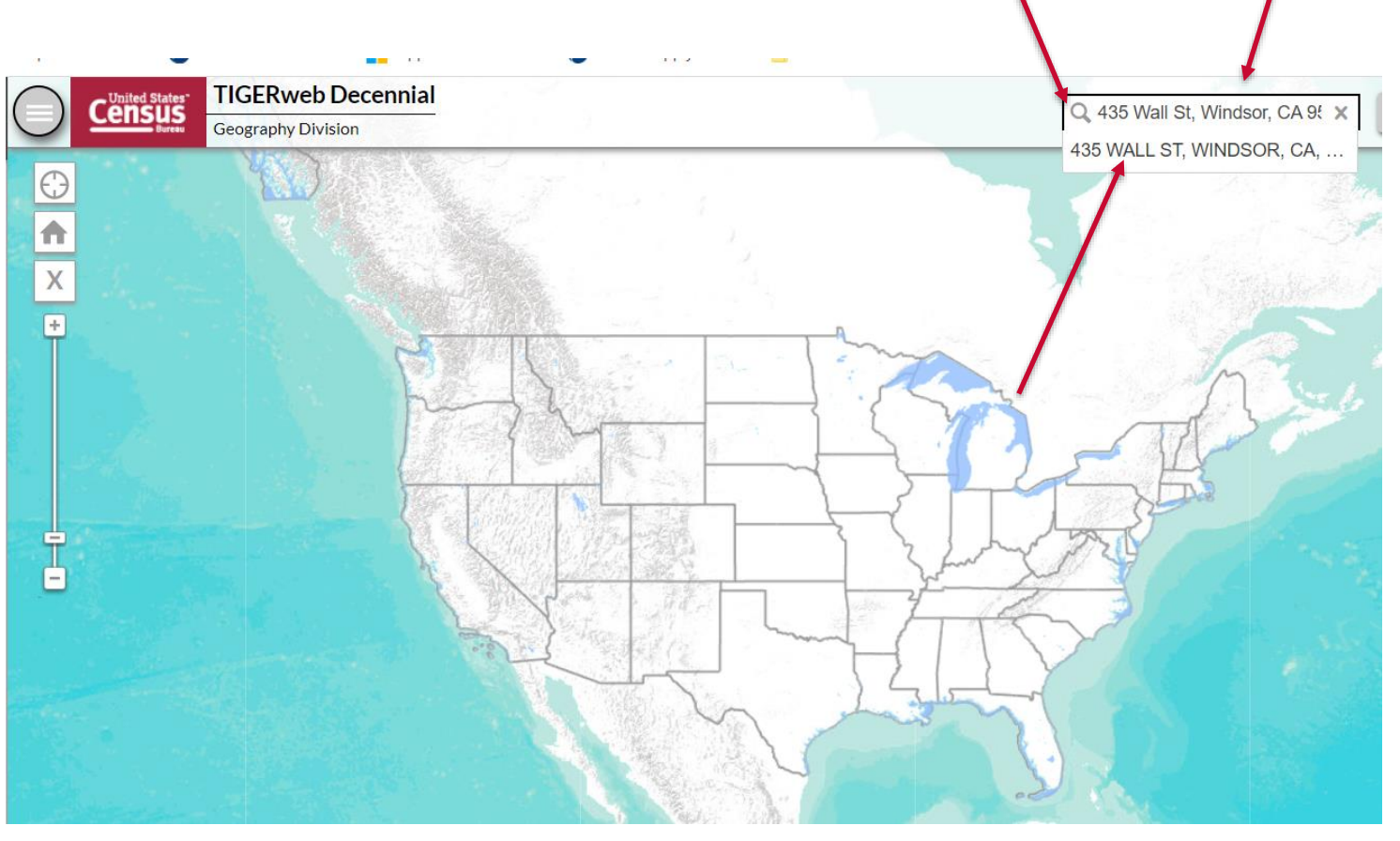

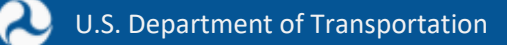

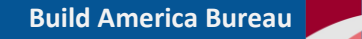

### **Select The Correct Function**

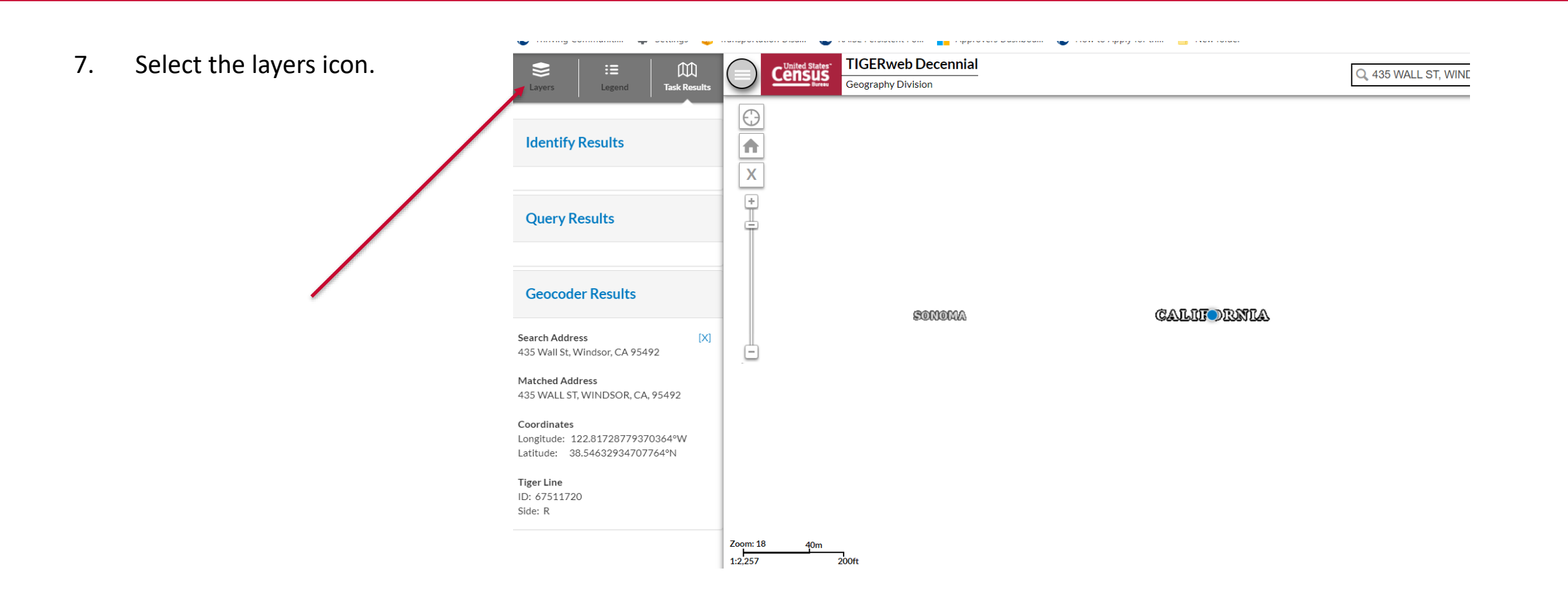

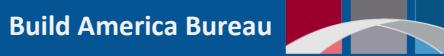

### **Select the Layers**

| Image: Second system     Image: Second system       Layers     Legend   Task Results |                              |
|--------------------------------------------------------------------------------------|------------------------------|
| Select Vintage:                                                                      |                              |
| Census 2020                                                                          | 8. Select 2020 Vintage       |
| 🛃 🛨 Labels                                                                           | 9. Check Labels Box          |
| 🔽 🛨 Transportation (Roads and Railroads)                                             |                              |
| + PUMAs, UGAs, and ZCTAs                                                             | 10. Check Transportation Box |
| Tribal Census Tracts and Block Groups                                                |                              |
| Census Tracts and Blocks                                                             |                              |
| 🛨 Military and Other Special Land Use Areas                                          |                              |
| School Districts                                                                     |                              |
| Places and County Subdivisions                                                       |                              |
| 🛨 American Indian, Alaska Native, and Native                                         |                              |
| Hawaiian Areas                                                                       |                              |
| Legislative Areas                                                                    |                              |
| Census Regions and Divisions                                                         | 11 Charly Linkers Anora Day  |
| 📝 🛨 Urban Areas                                                                      | 11. Check Urban Areas Box    |
| 🛨 Metropolitan and Micropolitan Statistical                                          |                              |
| Areas and Related Statistical Areas                                                  |                              |
| 📝 🛨 Hydrography                                                                      |                              |
| ✓ States and Counties                                                                |                              |
|                                                                                      |                              |

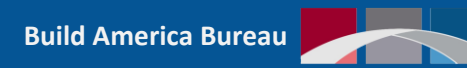

### **Zoom out to View Project Area**

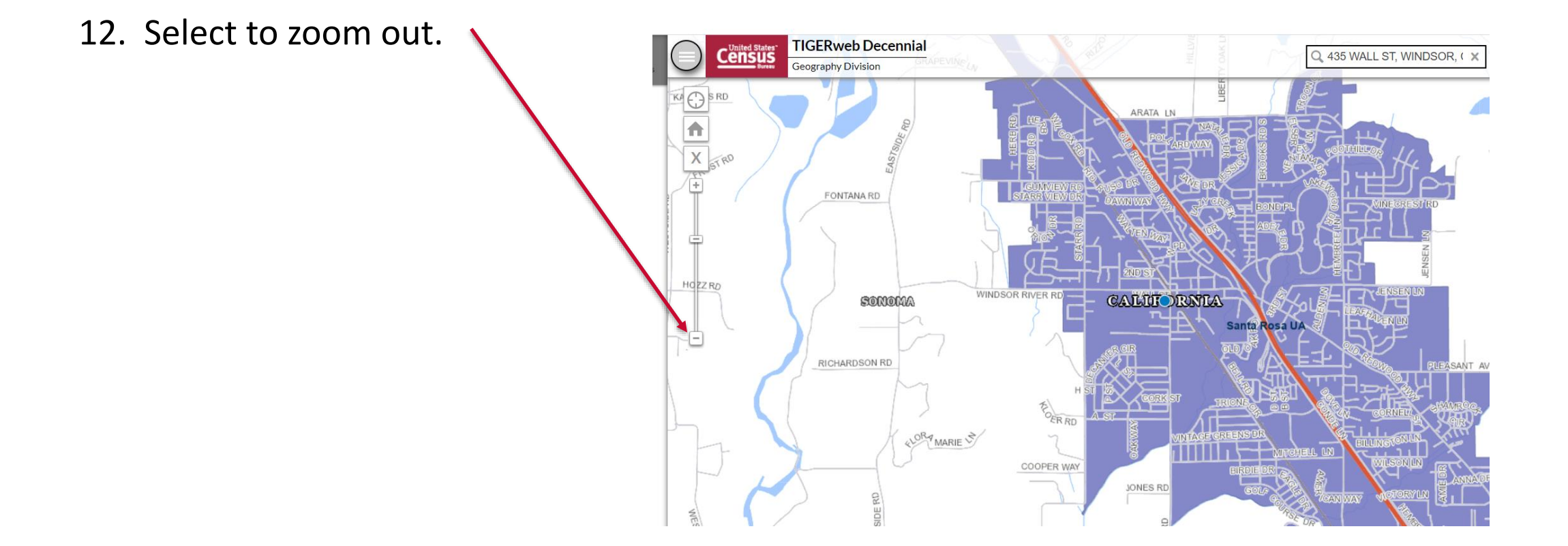

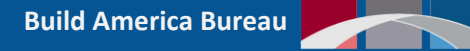

### **Blue Shaded Areas are Urban Areas**

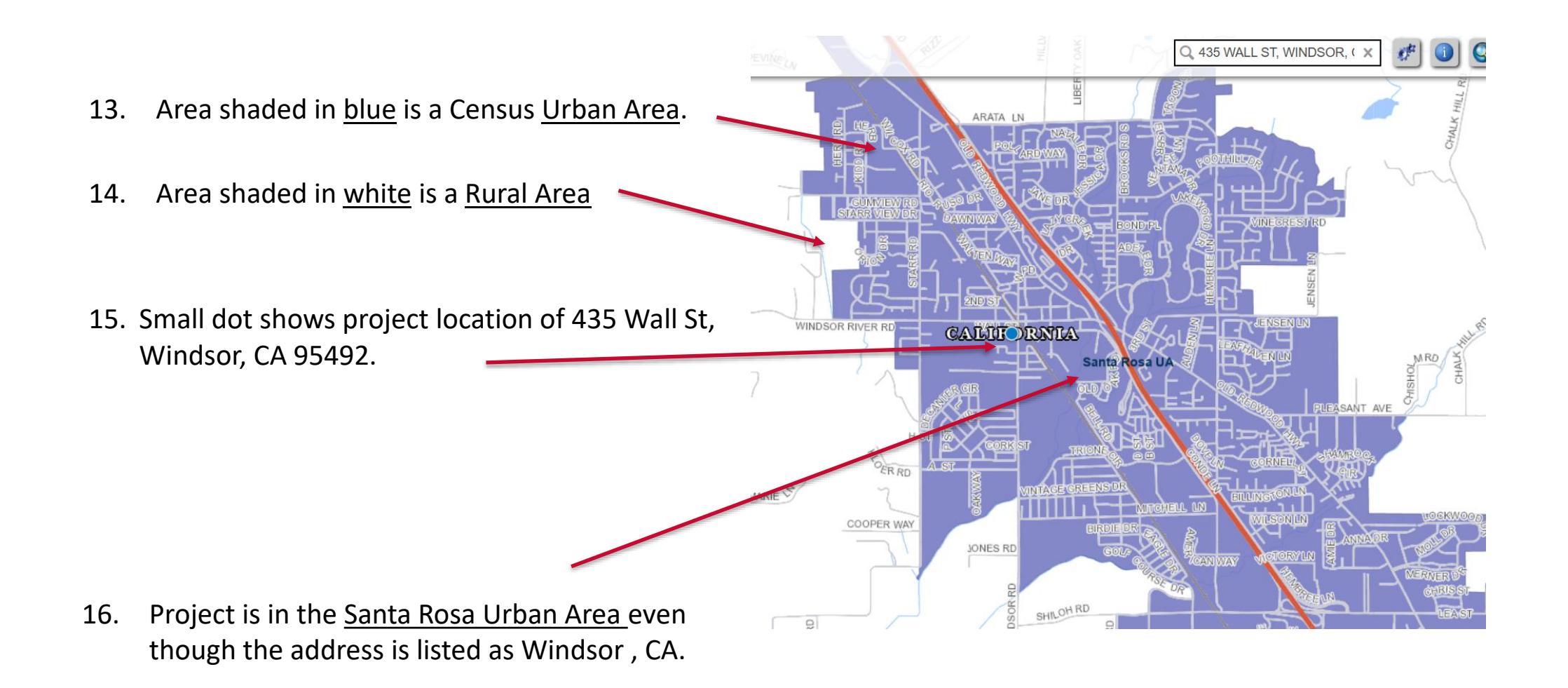

λ

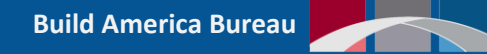

### Look up the Urban Area Population

### 17. Go to list of 2020 Census List of Urban Areas.

### https://www.govinfo.gov/content/pkg/FR-2022-12-29/pdf/2022-28286.pdf

approved by national authorities, of the veterinary drugs under practical conditions. • Other business and ruture work **Public Meeting** 

An ADI is an estimate made by the Joint FAO/WHO Expert Committee on Food Additives (JECFA) of the amount of a veterinary drug, expressed on a body weight basis, which can be ingested daily in food over a lifetime without appreciable health risk. The CCRVDF is hosted by the United States of America, and the meeting is attended by the United States as a member country of the Codex Alimentarius.

### Issues to Be Discussed at the Public Meeting

The following items on the Agenda for the 26th Session of the CCRVDF will be discussed during the public meeting: • Matters referred by CAC and other subsidiary bodies

 Matters of interest arising from FAO/ WHO including JECFA At the public meeting on January 19, 2023, draft U.S. positions on the agenda items will be described and discussed, and attendees will have the opportunity to pose questions and offer comments. Written comments may be offered at the meeting or sent to Dr. Jonathan Greene, U.S. Delegate for the 26th Session of the CCRVDF (see **ADDRESSES**). Written comments should state that they relate to activities of the 26th Session of the CCRVDF.

### Additional Public Notification

Public awareness of all segments of rulemaking and policy development is important. Consequently, the U.S. Codex Office will announce this **Federal Register** publication on-line through the USDA Codex web page located at: *http://www.usda.gov/codex*, a link that also offers an email subscription service providing access to information related

### Mary Frances Lowe,

U.S. Manager for Codex Alimentarius. [FR Doc. 2022–28339 Filed 12–28–22; 8:45 am] BILLING CODE P

### DEPARTMENT OF COMMERCE

Census Bureau

[Docket Number: 221130-0255]

RIN 0607-XC067

### 2020 Census Qualifying Urban Areas and Final Criteria Clarifications

AGENCY: Census Bureau, Department of Commerce. ACTION: Notice, technical clarifications,

SUMMARY: The Bureau of the Census (Census Bureau) delineates urban areas after each decennial census for the purpose of tabulating and presenting data for the urban and rural population and housing within the United States,

Federal Register / Vol. 87. No. 249 / Thursday, December 29, 2022 / Notices

80115

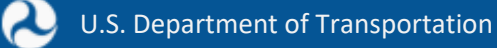

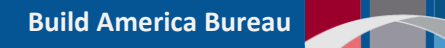

### **Search for Urban Area**

19. Type Santa Rosa in box. provers Dashboa... 🔕 How to Apply for th... 📃 New folder ^ ~ X 0/1 Santa Rosa - 100% + 🗄 🔊 1 / 41 AUTHENTICATED UL CONDINIEND BECHNINNEN 80114 Federal Register/Vol. 87, No. 249/Thursday, December 29, 2022/Notices (b) to recommend Maximum Residue · Matters of interest arising from the to Codex. Customers can add or delete Limits (MRLs) for veterinary drugs; Joint FAO/International Atomic their subscriptions themselves and have Energy Agency (IAEA) Centre the option to password protect their (c) to develop codes of practice as · Matters of interest arising from the accounts. may be required; and, World Organisation for Animal (d) to consider methods of sampling **USDA Non-Discrimination Statement** Health (WOAH, formerly OIE), and analysis for the determination of No agency, officer, or employee of the including the Veterinary veterinary drug residues in foods. USDA shall, on the grounds of race, International Conference on A veterinary drug is defined as any color, national origin, religion, sex, Harmonization (VICH) substance applied or administered to gender identity, sexual orientation, MRLs for veterinary drugs in foods any food producing animal, such as O MRLs for Ivermectin (sheep, pigs disability, age, marital status, family/ meat or milk producing animals, and goats-fat, kidney, liver and parental status, income derived from a poultry, fish, or bees, whether used for muscle) public assistance program, or political therapeutic, prophylactic or diagnostic O MRLs for Ivermectin (pigs, sheep beliefs, exclude from participation in, purposes, or for modification of and goats) and Nicarbazin (chicken) deny the benefits of, or subject to physiological functions or behavior. · Extrapolation of MRLs for veterinary discrimination any person in the United A Codex Maximum Residue Limit States under any program or activity conducted by the USDA. drugs in foods (MRL) for residues of veterinary drugs is Extrapolated MRLs for different the maximum concentration of residue combinations of compounds/ How To File a Complaint of resulting from the use of a veterinary commodities Discrimination drug (expressed in mg/kg or ug/kg on a Approach for the extrapolation of fresh weight basis) that is recommended MRLs for residues of veterinary To file a complaint of discrimination, hu the Codey Alimentariue Commission complete the USDA Progr ---- f-- - ff-1 +:----

18. Press and hold either Ctrl key, then press the F key.

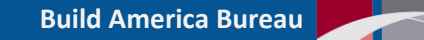

## Search for Urban Area (UA)

80144

| Urban area                             |           | Housing   | Land area<br>(square mile |
|----------------------------------------|-----------|-----------|---------------------------|
| San Angelo, TX                         | 99,982    | 43,410    | 4                         |
| San Antonio, TX                        | 1,992,689 | 789,482   | 61                        |
| San Diego Country Estates, CA          | 7,002     | 2,450     |                           |
| San Diego, CA                          | 3,070,300 | 1,149,240 | 6                         |
| San Francisco—Oakland, CA              | 3,269,385 | 1,288,912 | 4                         |
| San Germán—Cabo Roio—Sabana Grande, PR | 97.241    | 51,393    |                           |
| San Jose, CA                           | 1.837.446 | 658,649   | 2                         |
| San Juan, PR                           | 1.844.410 | 888,356   | 7                         |
| San Luis Obispo. CA                    | 56,904    | 22,210    |                           |
| San Luis, AZ                           | 24,790    | 6.634     |                           |
| San Marcos, TX                         | 70.801    | 30,583    |                           |
| San Bafael—Novato, CA                  | 246,548   | 102,961   |                           |
| Sandersville, GA                       | 7.097     | 3.344     |                           |
| Sandpoint ID                           | 12,824    | 6,419     |                           |
| Sandusky—Port Clinton, OH              | 61,743    | 39,351    |                           |
| Sandy, OB                              | 13,173    | 4,899     |                           |
| Sanford ME                             | 15.067    | 6,885     |                           |
| Sanford NC                             | 36,641    | 15,279    |                           |
| Sanger CA                              | 27.325    | 7,986     |                           |
| Sanger TX                              | 8,279     | 3,144     |                           |
| Santa Barbara, CA                      | 202,197   | 79.353    |                           |
| Santa Clarita CA                       | 278 031   | 93,011    |                           |
| Santa Cruz CA                          | 169 038   | 72 855    |                           |
| Santa Gui, Gr                          | 94 241    | 47 331    |                           |
| Santa I sahel PB                       | 9 742     | 4 866     |                           |
| Santa Isabol, T                        | 143,609   | 42 245    |                           |
| Santa Haula CA                         | 30,675    | 9 189     |                           |
| Santa Rosa CA                          | 297,329   | 116,326   |                           |
| Saranac Lake NV                        | 5 163     | 3 084     |                           |
| Saratoga Springs NY                    | 75 684    | 37 354    |                           |
| Sauk Centre MN                         | 4 849     | 2 256     |                           |

Federal Register / Vol. 87, No. 249 / Thursday, December 29, 2022 / Notices

21. The Urban Area has a population of 297,329

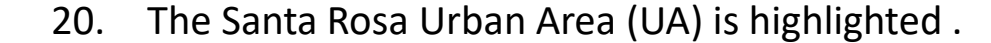

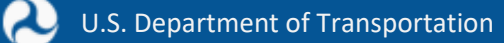

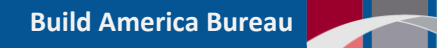

### What does this Mean?

- 22. The project loccated in an Urban Area.
- 23. The <u>Urban Area</u> has a <u>population</u> of <u>297,329</u>.
- 24. Because the project is in an Urban Area with a population greater than 150,000 it is not considered Rural.
- 25. Projects in an Urban Area with a population less than 150,000 would be considered Rural.
- 26. Projects not located in Urban Areas are considered Rural.
- 27. Urban areas can be made up of several independent cities.

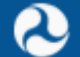

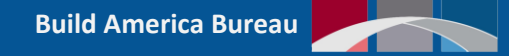

# **CONTACT US!**

### **Build America Bureau**

202-366-0765 <u>RuralandTribalTA@dot.gov</u>

https://www.transportation.gov/buildamerica/RuralandTribalGrants

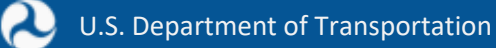

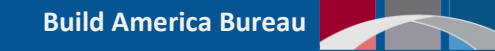